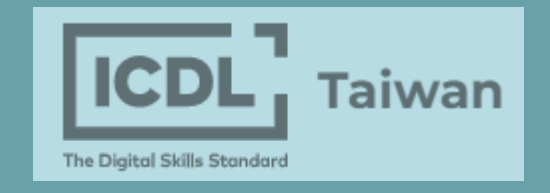

# ICDL 證照下載教學

### 澎湖科技大學 | 基礎能力教學中心

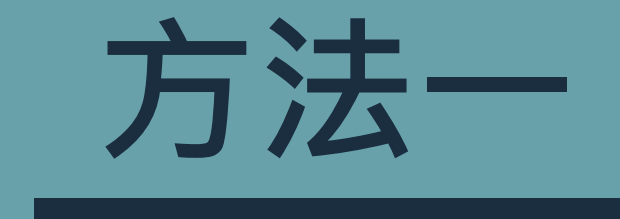

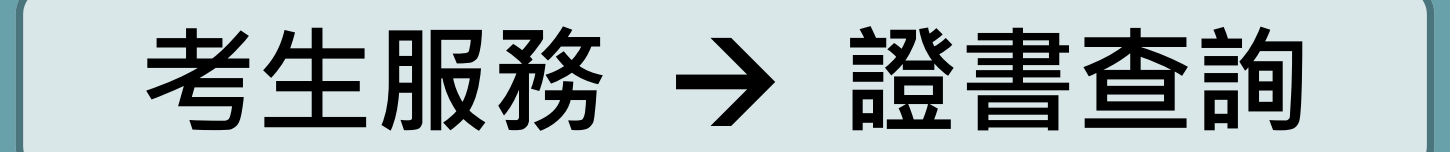

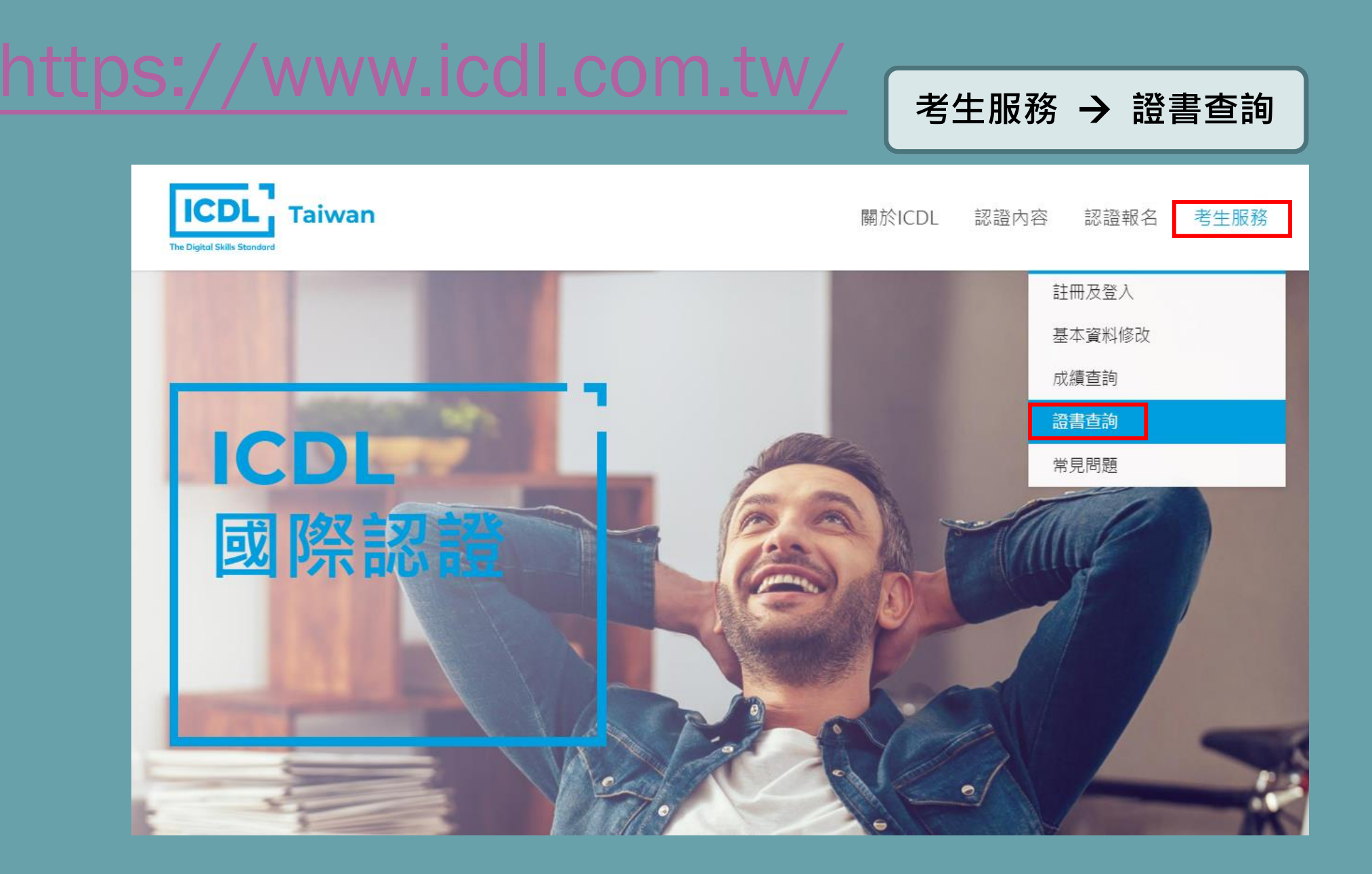

## 輸入帳號/密碼/驗證碼

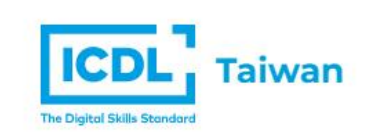

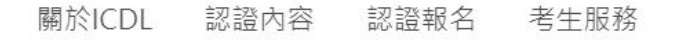

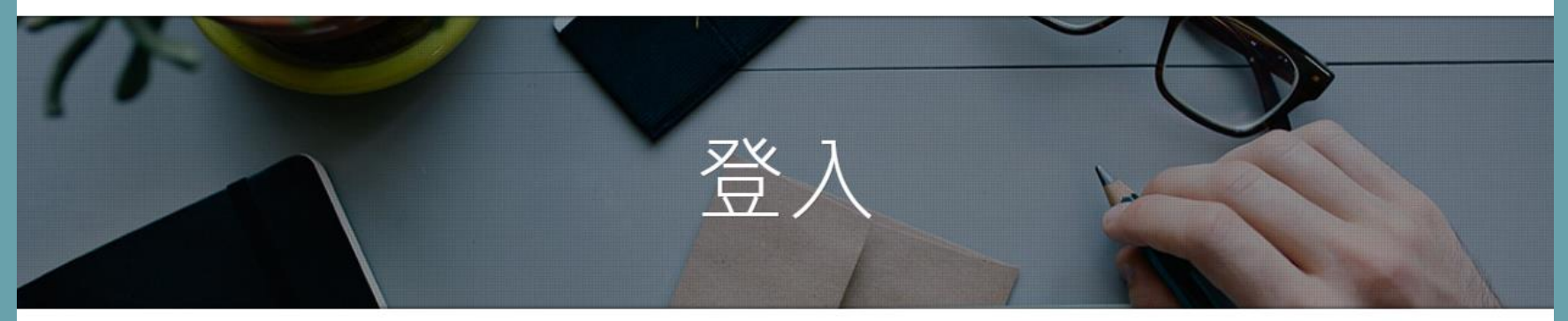

 輸入身份證號
 創入密碼 為身份證後九位數字
 按登入
 Ⅲ 忘記密碼

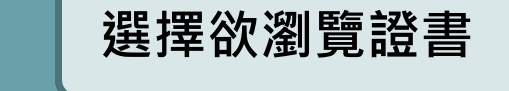

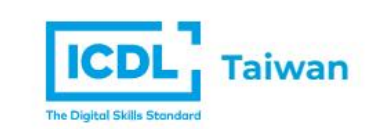

關於ICDL 認證內容 認證報名 考生服務

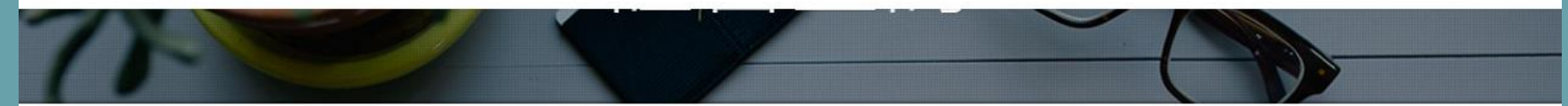

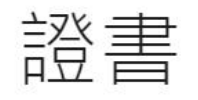

| NO. | RECIPIENT ID | ISSUE DATE | CREDENTIAL NAME      | CREDENTIAL LINK |
|-----|--------------|------------|----------------------|-----------------|
| 1   | TWPP00001048 | 2021/10/21 | ICDL Spreadsheets    | 瀏覽證書            |
| 2   | TWPP00001048 | 2021/10/21 | ICDL Word Processing | 瀏覽證書            |
| 3   | TWPP00001048 | 2021/10/06 | ICDL Presentation    | 瀏覽證書            |

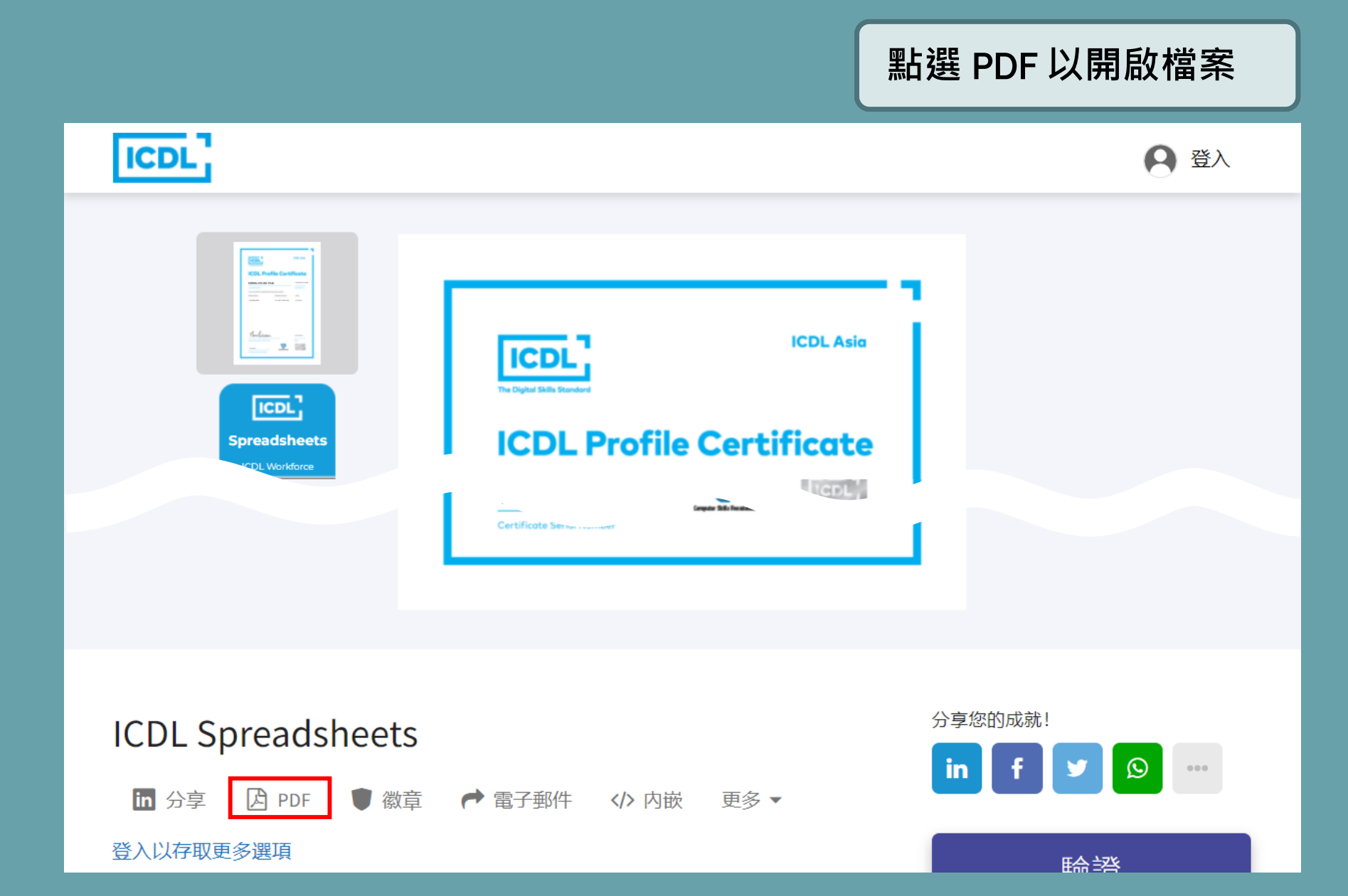

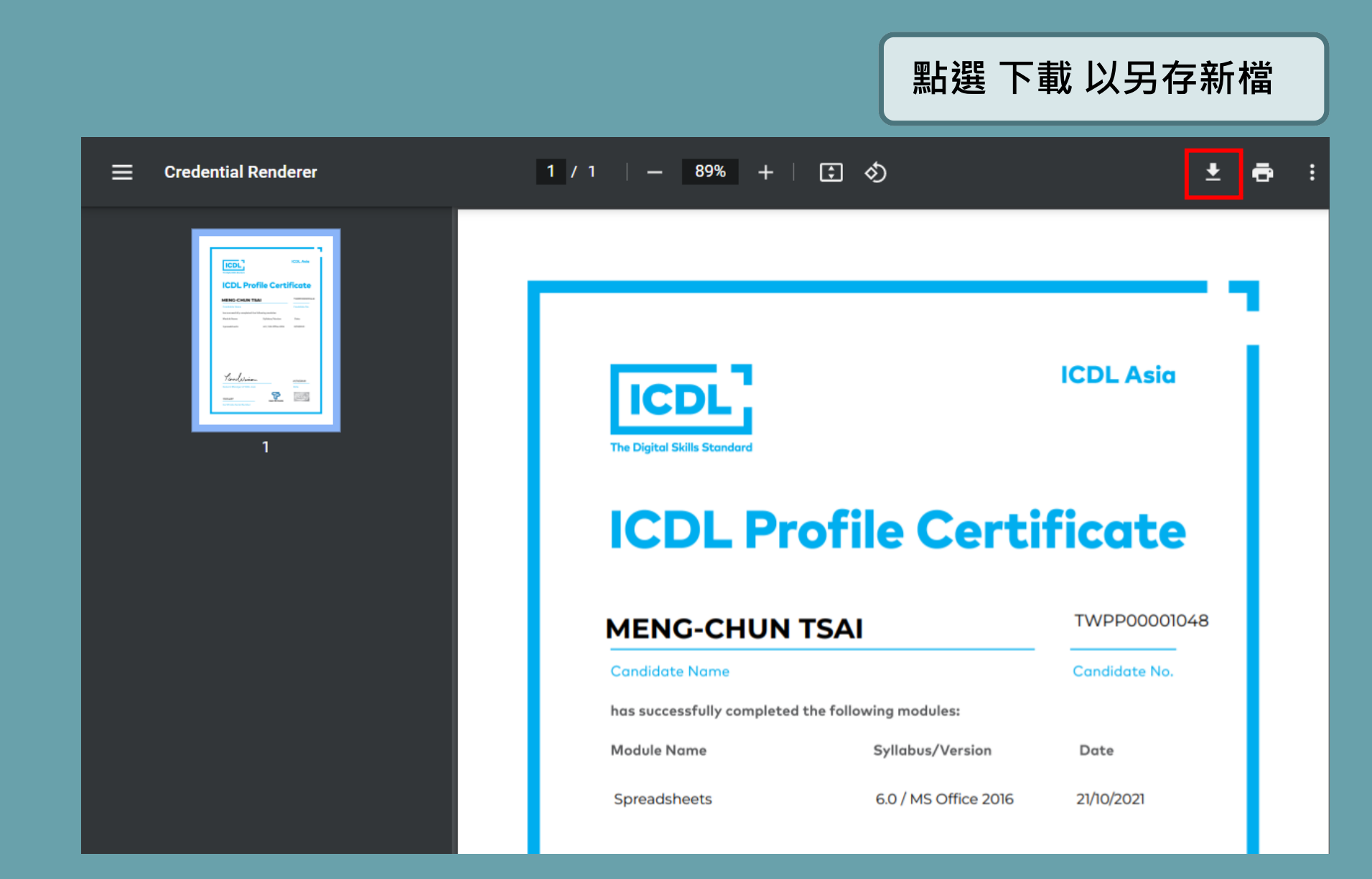

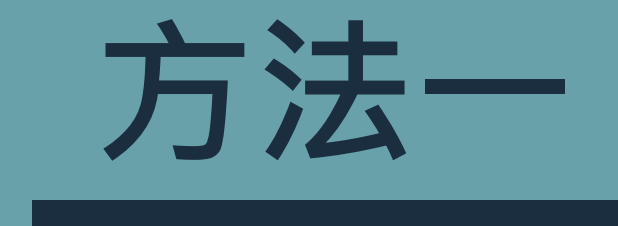

# 考生服務 → 常見問題

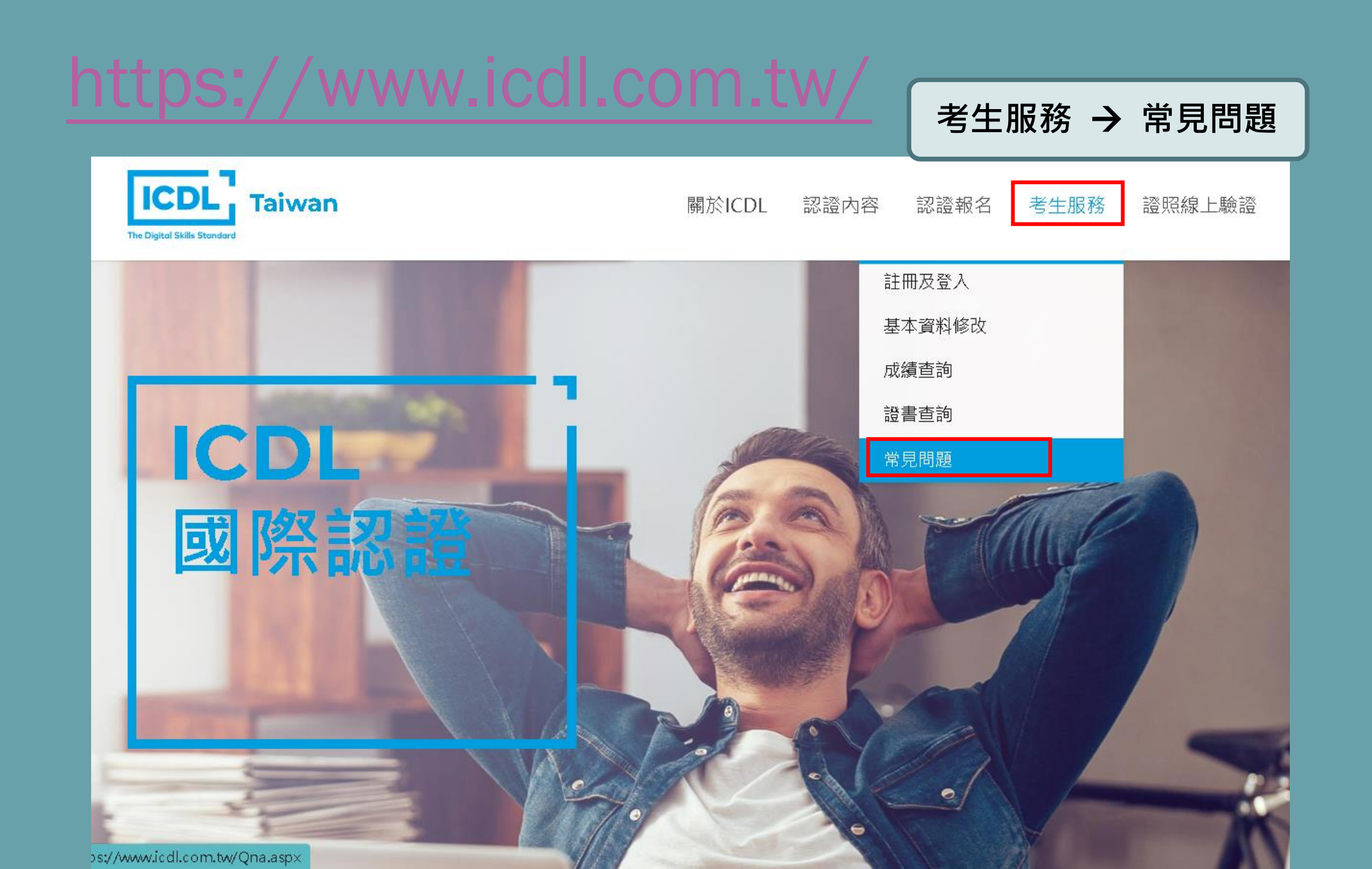

## https://v2.eu.accounts.accredible.com/retrievecredentials?origin=https:%2F%2Fprofile.icdlasia.org

| The Digital Skills Standard                              | 1. 我可以在哪報名ICDL國際認證?                                                         | 關於ICDL               | 認證內容             | 認證報名                          | 考生服務                             | 證照線上驗證    |      |
|----------------------------------------------------------|-----------------------------------------------------------------------------|----------------------|------------------|-------------------------------|----------------------------------|-----------|------|
|                                                          | 3. ICDL國際認證測驗語言是英文嗎?                                                        |                      |                  |                               | ~                                |           |      |
|                                                          | 4. 我該如何報名ICDL國際認證?                                                          |                      |                  |                               | ~                                |           |      |
| 5. ICDL國際認證每科考試時間大約多久?<br>6. 完成該科ICDL國際認證考試,大約何時會知道自己的成績 |                                                                             |                      |                  |                               | <ul> <li>✓</li> <li>✓</li> </ul> |           |      |
| (                                                        | 7. 通過ICDL國際認證考試,大約何時可以取得ICDL國際證書?                                           |                      |                  |                               |                                  | 第 7. 問題項] | 下的連約 |
|                                                          | 合格證書採用電子化,不提供紙本,考<br>入當時註冊的Mail(不需登錄),系統將<br>電子徽章及證書。                       | 試完成後請點<br>寄送電子證書刻    | 選下方網址<br>連結給您/透到 | 於網頁中直接<br>過該連結即可 <sup>-</sup> | 新                                |           |      |
|                                                          | https://v2.eu.accounts.accredible.co<br>origin=https:%2F%2Fprofile.icdlasia | m/retrieve-cr<br>org | tials?           |                               |                                  |           |      |
|                                                          | 8. 如何準備ICDL國際認證考試?是否有                                                       | <b>]</b> 學習教材?       |                  |                               | ~                                |           |      |

# 輸入申請時所留的電子郵件

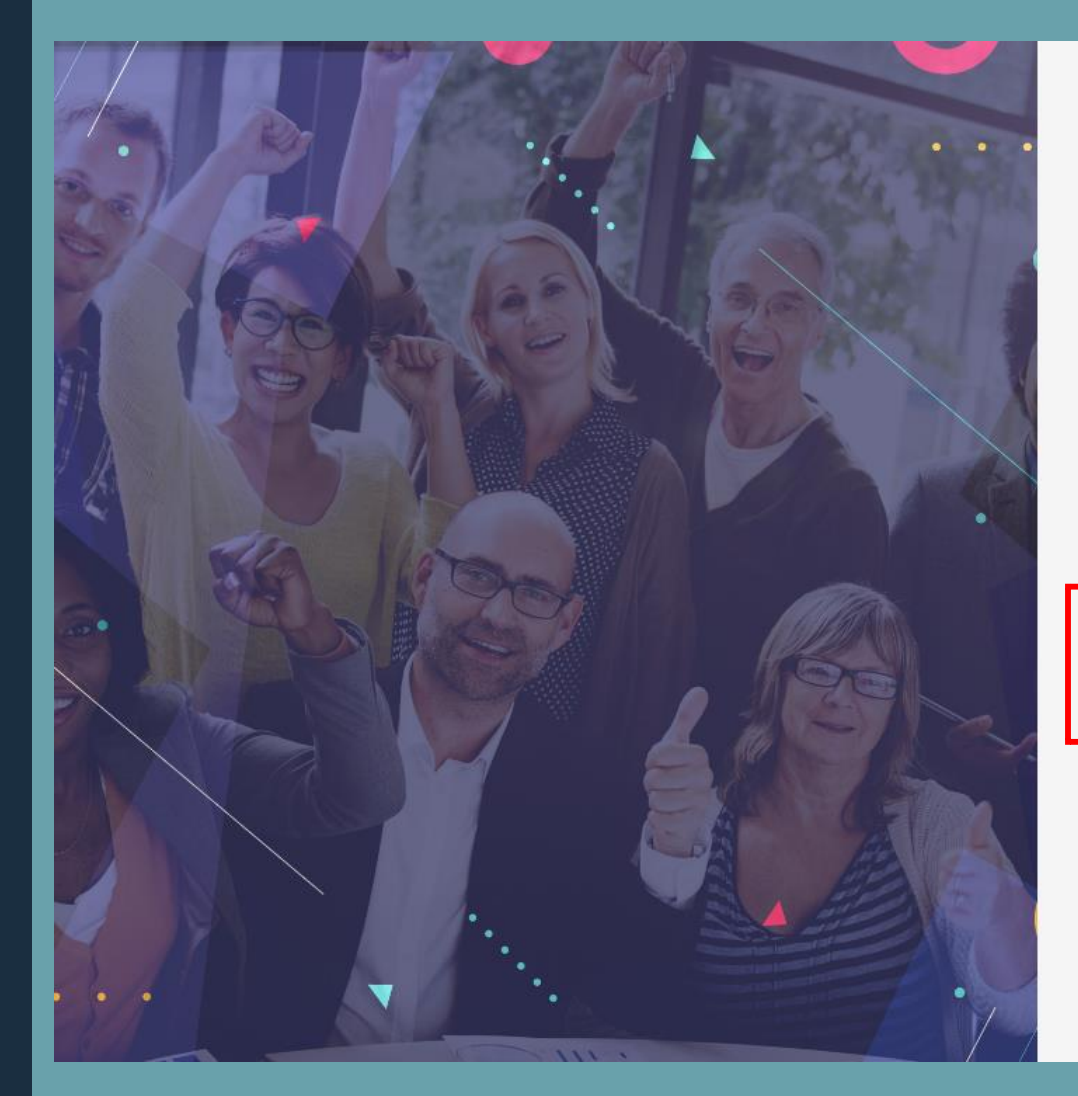

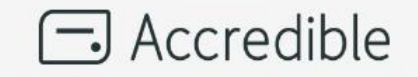

く 返回登入 取回與您的信箱關聯的證書或徽章

請輸入您的電子信箱以收取前往您所有憑證的連結

<sub>電子郵件</sub> 輸入申請時所留的電子郵件

服務條

款

隱私權原

則

取回我的憑證

Ŧ

繁體中文

點擊取回我的憑證

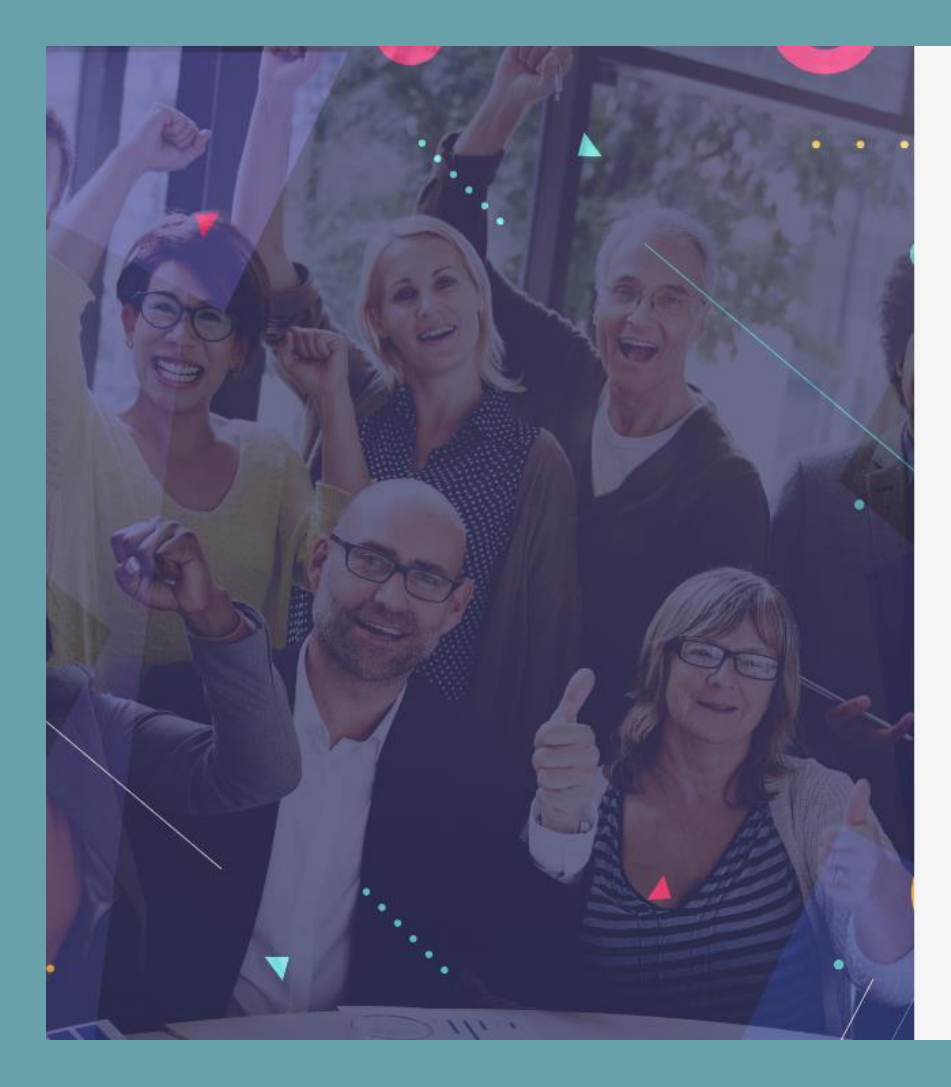

### Accredible < 返回登入 $\checkmark$ 請至E-mail收信 我們已發送回復信件給您 您應該在幾分鐘內就會收到信件,內有可存取您的 證書和徽章的連結。 服務條 隱私權原 繁體中文 -則 款

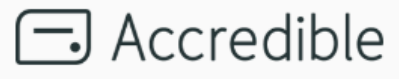

## Hi MENG-CHUN TSAI, here is a list of your certificates.

You have received this because you requested a retrieval of all the certificates owned by this email..

| Course Name          | Certificate                                                               |     |          |
|----------------------|---------------------------------------------------------------------------|-----|----------|
| ICDL Word Processing | https://profile.icdlasia.org/<br>aa1a9c6b-8644-4484-96e1-<br>d152a35f2737 | 點擊利 | 斗目連結<br> |
| ICDL Spreadsheets    | https://profile.icdlasia.org/<br>425187b7-cd50-418b-b75d-<br>4b79305691bb |     |          |
| ICDL Presentation    | https://profile.icdlasia.org/<br>de403463-54c9-4b1f-a04c-<br>b4ed3067aaaf |     |          |
| ICDL Computing       | https://profile.icdlasia.org/<br>ac8d9d55-aa96-469f-a216-<br>146bdeb2002e |     |          |

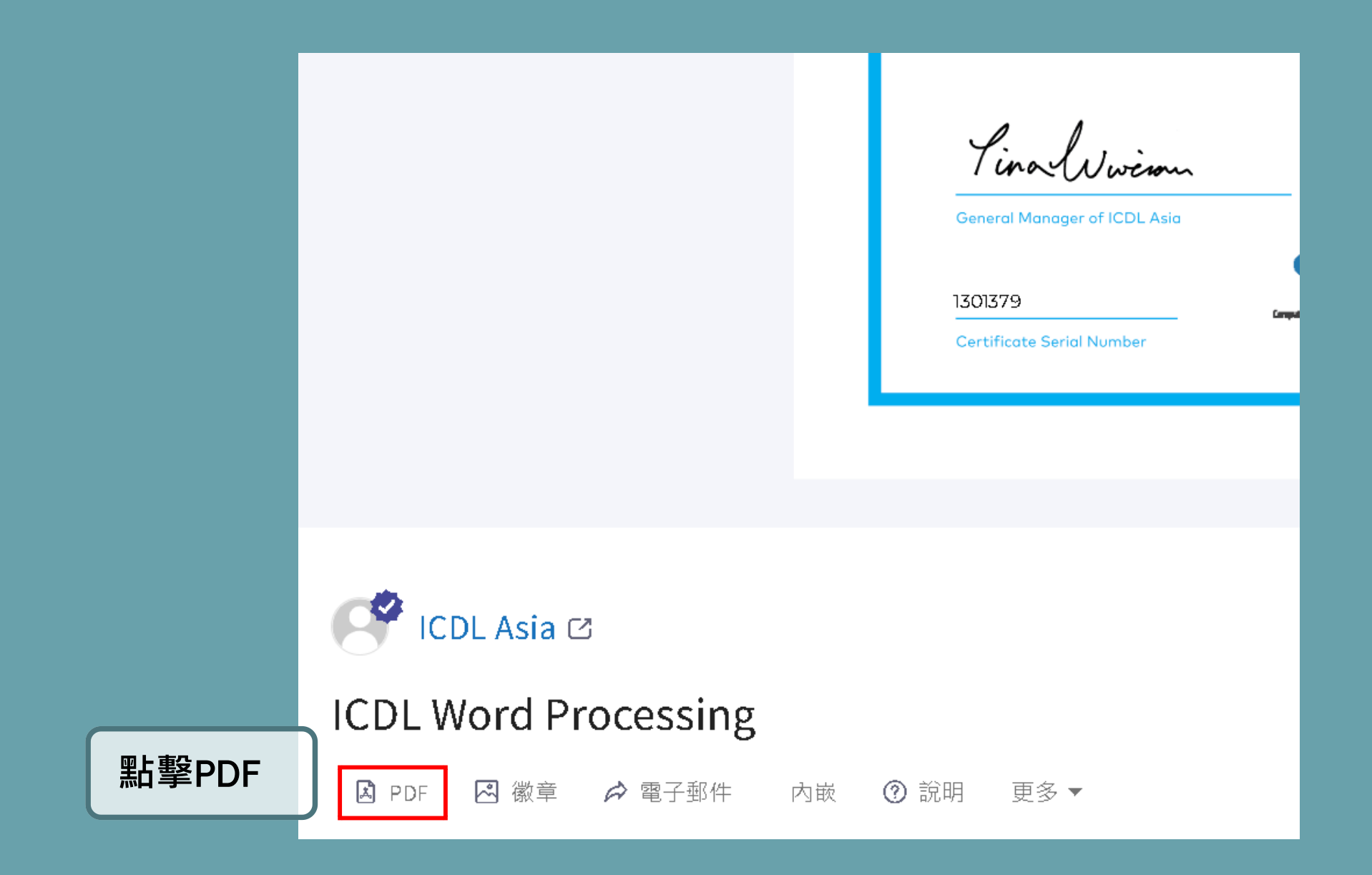

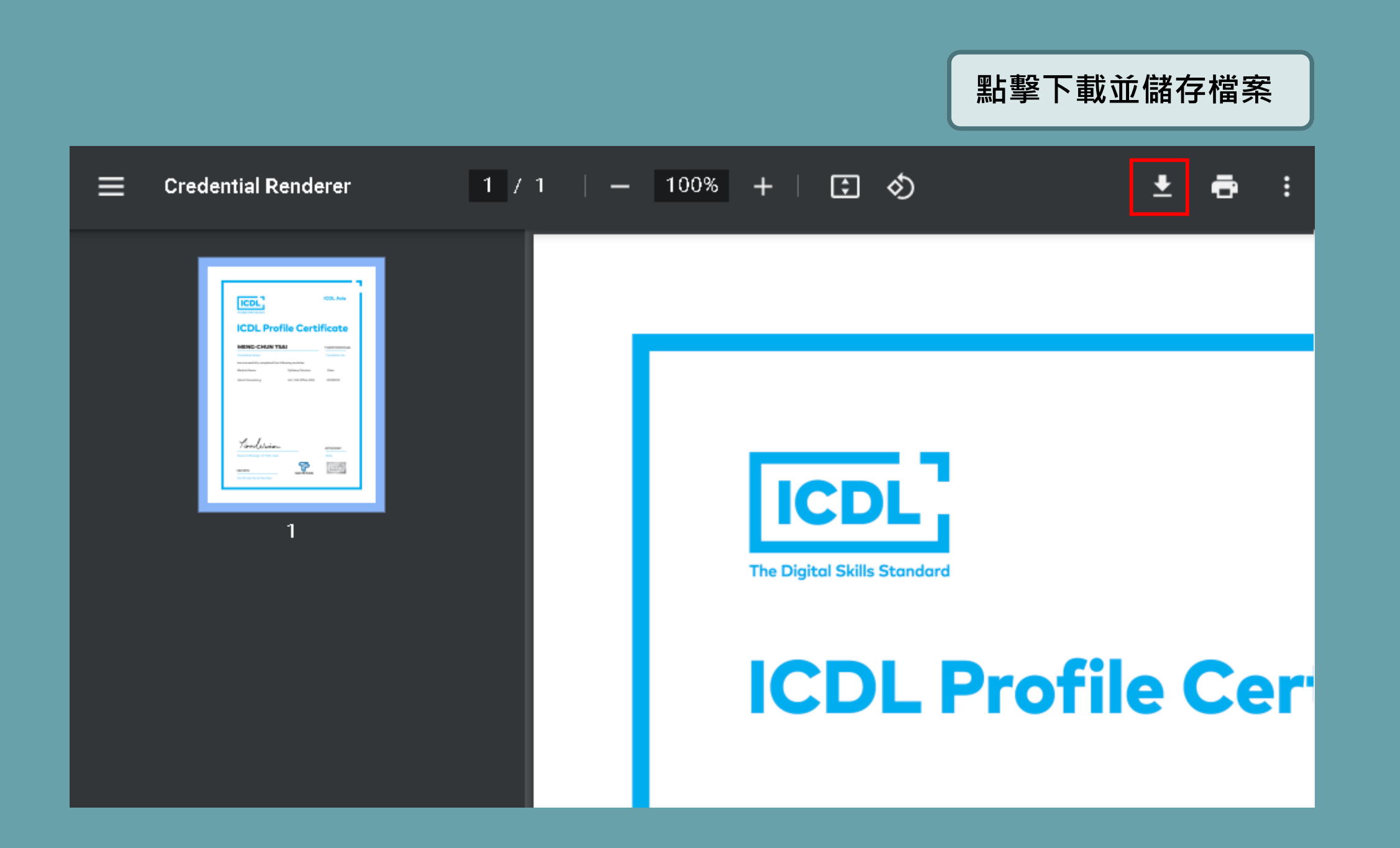